PROTOTIPO PARA ACCESAR A UNA HISTORIA CLINICA ELECTRÓNICA DESDE UN DISPOSITIVO MÓVIL

# MANUAL TÉCNICO

Doctor Office (Drofix)

ADRIANA TREJOS ARCILA CARLOS ALBEIRO CHAVARRIAGA CAICEDO.

UNIVERSIDAD TECNOLOGICA DE PEREIRA

#### INTRODUCCION

La realización de la aplicacion o App (referenciado a aplicaciones para Android) requiere de la utilizacion de herramientas que ofrezcan garantías en cuanto al modelado y codificado de la Aplicación y otros recursos de requeridos de acuerdo al uso para el cual fue creada la misma.

Herramientas de uso libre, gratuitas y de caracter privativo.

#### TABLA DE CONTENIDO

| 1. | PLA  | TAFORMAS DE TRABAJO COLABORATIVO       | 4  |
|----|------|----------------------------------------|----|
|    | 1.1. | Plataformas Linux                      | 4  |
|    | 1.2. | PLATAFORMAS WINDOWS                    | 5  |
| 2. | HEF  | RAMIENTAS DE MODELADO                  | 7  |
| 3. | HEF  | RAMIENTAS DE CODIFICACION Y DESARROLLO | 1  |
| 4. | WE   | B SERVICE                              | 20 |

# 1. PLATAFORMAS DE TRABAJO COLABORATIVO

Para el desarrollo de la aplicación se hizo uso de las plataformas (SO) **Windows 7**, **Windows 8**, **Ubuntu 13.10**, **Ubuntu 14.04**, **Elementary OS Luna**, todos ellos basados en procesadores de 32 bits.

La memoria Ram mínima por equipo es de 2 Gb en promedio (DDr2 y Ddr3), y con velocidades de procesamiento por encima de los 2.0 Ghz. (Procesadores Pentium Dual Core –En ambos casos-)

Se comprueba el funcionamiento de las herramientas de desarrollo en estas plataformas. En las plataformas linux; Ubuntu 13.10 y 14.04, eclipse presentó algun tipo de dificultad.Pero una vez corregida mostró velocidad de proceso mayor que en las plataformas windows. Elementary Os Luna, en ninguna máquina presentó alguna difucultad para correr Elipse y Genymotion versiones 2.1 y 2.2 (Genymotion es un Emulador de Android). La instalacion de herramientas en las plataformas windows es bastante fácil. Contrario a la forma como se debe realizar en las plataformas Liux, consola de Comandos.

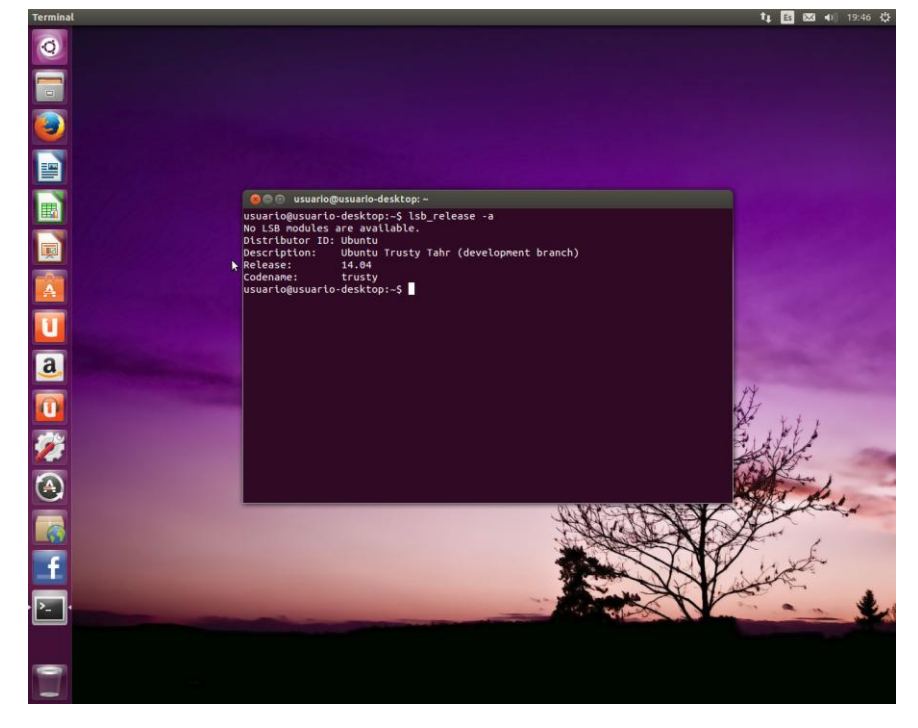

1.1. Plataformas Linux

Imagen Ubuntu 14.04

Fuente: http://trastetes.blogspot.com/2014/01/ubuntu-1404-lts-trusty-tahr-imagenes.html

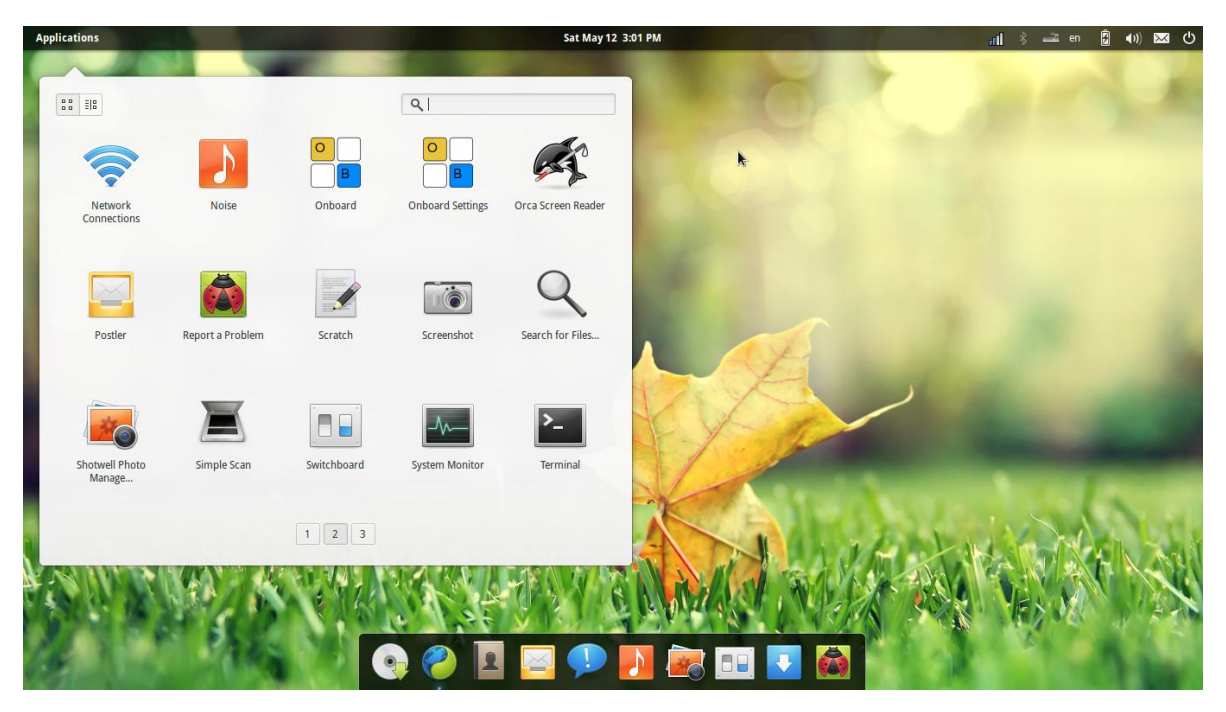

Elementary Os Luna

Fuente: http://anl4u.com/blog/elementary-os-luna-screen-shots/

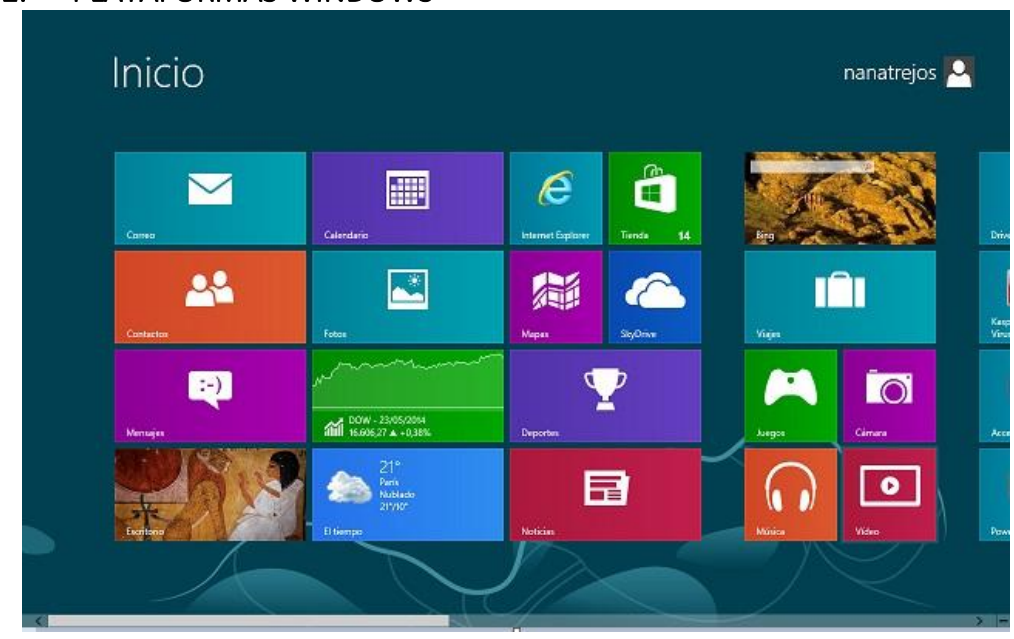

1.2. PLATAFORMAS WINDOWS

Windows 8

#### Fuente: El autor.

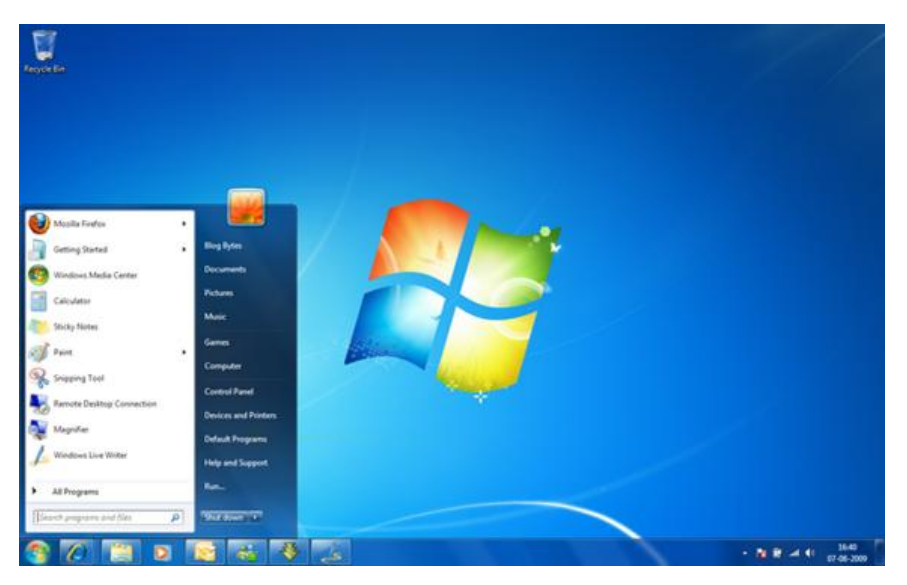

Windows 7

Fuente: El autor

Para la instalación de los sistemas operativos basados en linux, refierase a los siguientes enlaces.

#### **Elementary Os Luna:**

http://artescritorio.com/como-instalar-elementary-os-luna-junto-windows-7

Ubuntu 14.04:

http://drivemeca.blogspot.com/2014/04/como-instalar-ubuntu-1404-trusty-tahr.html

### 2. HERRAMIENTAS DE MODELADO

Para el modelado de la aplicación se empleó EA (Enterprise Architec) em modo de prueba. Esta herramienta premitió diseñar los modelos UML como los *Casos de Uso*, Diagramas de Secuancia, Diagrama de Componentes, Diagrama de Paquetes y diagramas de Despliegue.

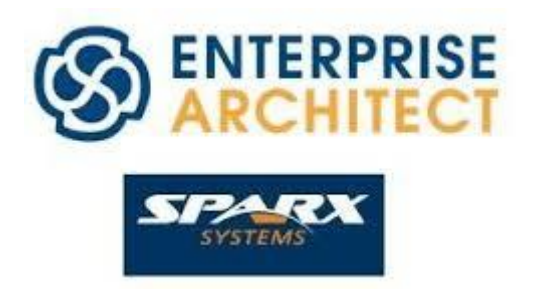

Logo Enterprise Architec

Fuente: http://www.sparxsystems.com.au/

La descarga e instalacion de Enterprise Architec debe hacerse desde el portal del sitio web: <u>http://www.sparxsystems.com.au/products/index.html</u>

Una vez instalado e iniciado se verá la siguiente pantalla de bienvenida mostrada en la siguiente página.

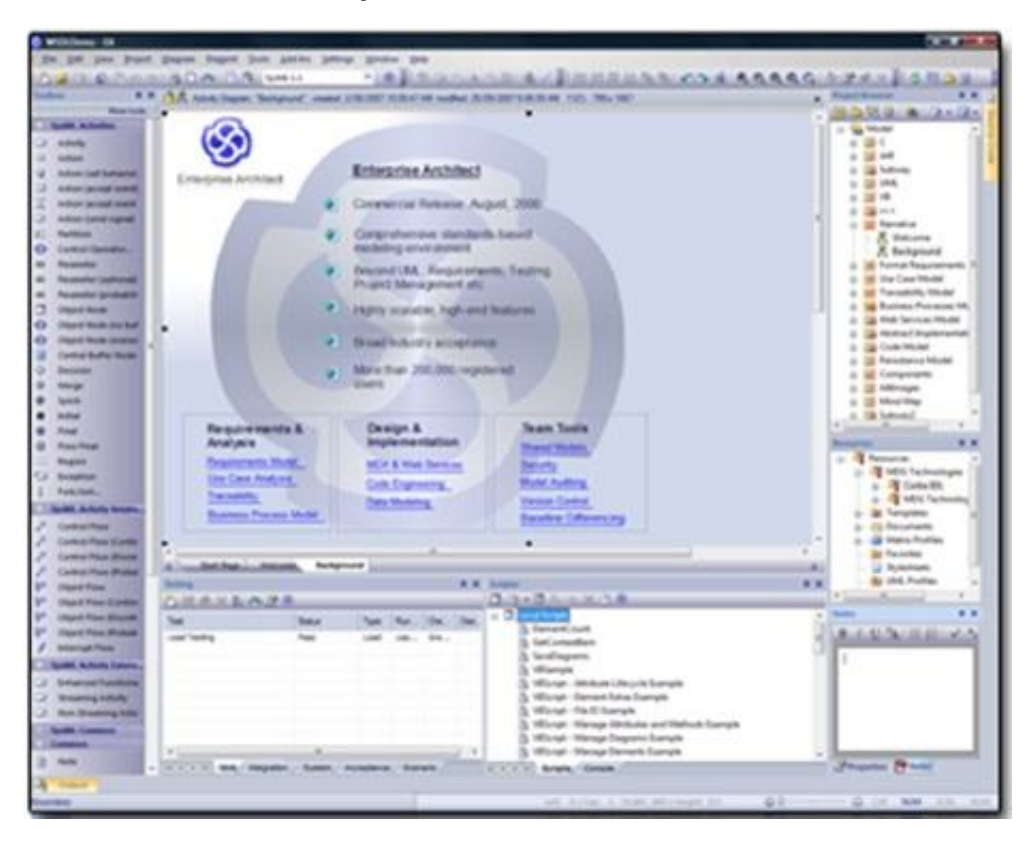

Pantalla de Benvenida Enterpise Architect

Fuente: http://www.sparxsystems.com.au/products/ea/index.html

La herramienta nos permite crear los modelos siguientes

#### Diagrama de Casos de Uso

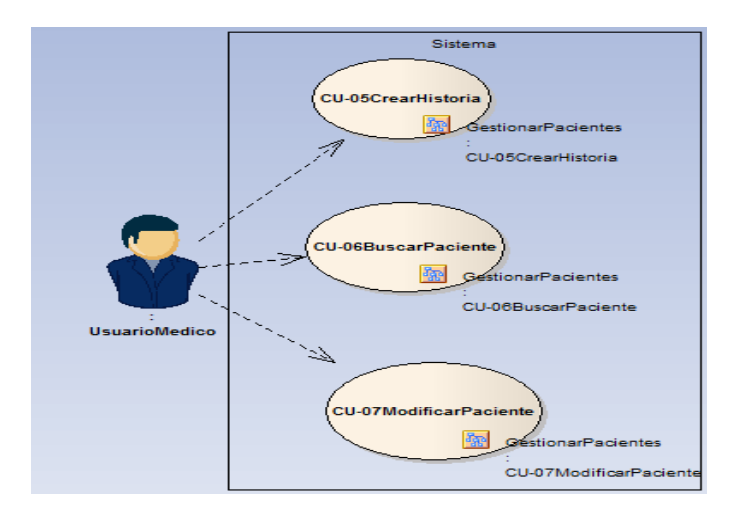

# Diagrama de Secuencias

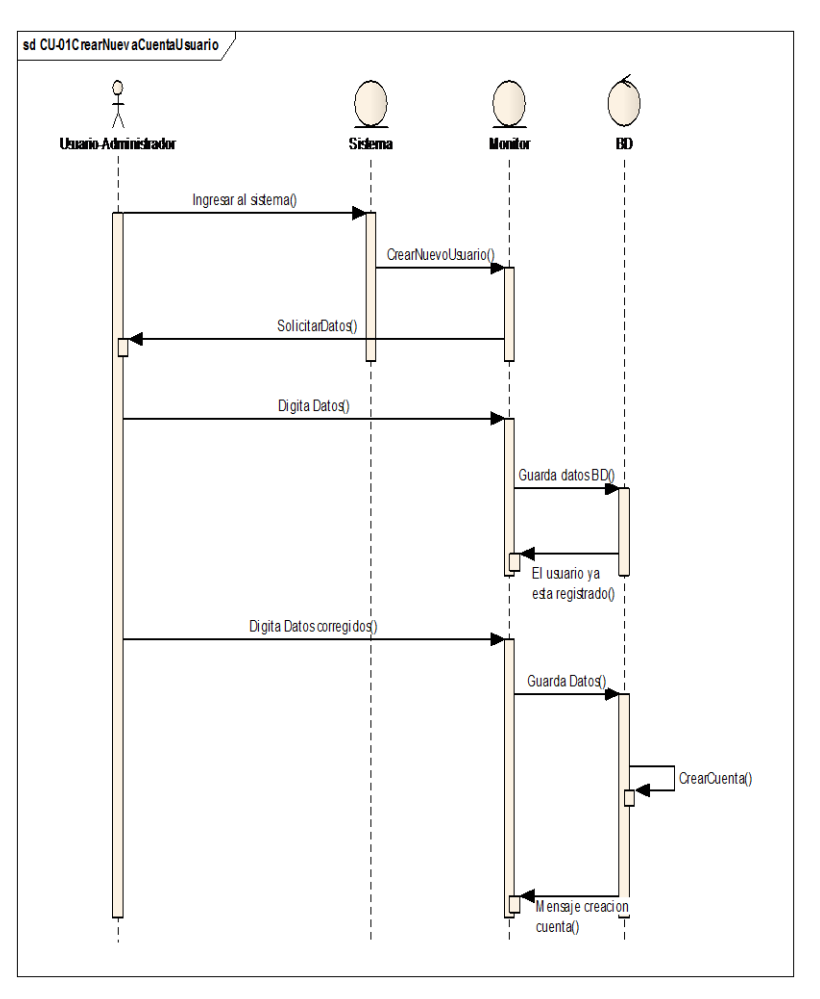

# Diagrama de Despliegue

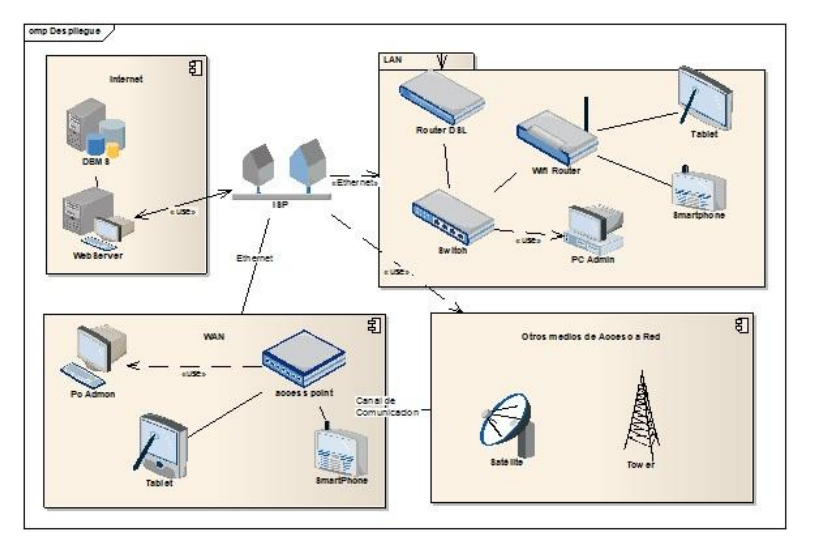

#### Diagrama de Paquetes

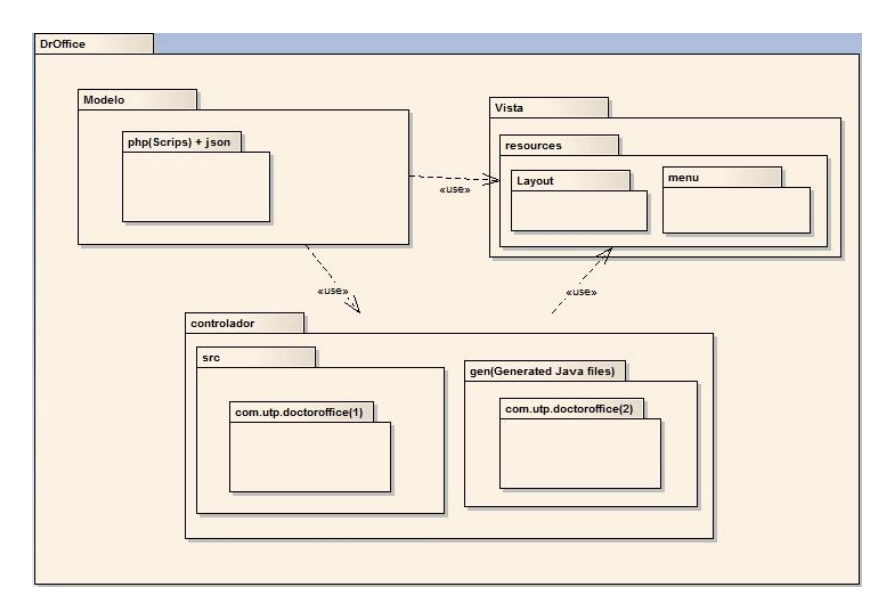

#### Diagrama de Componentes

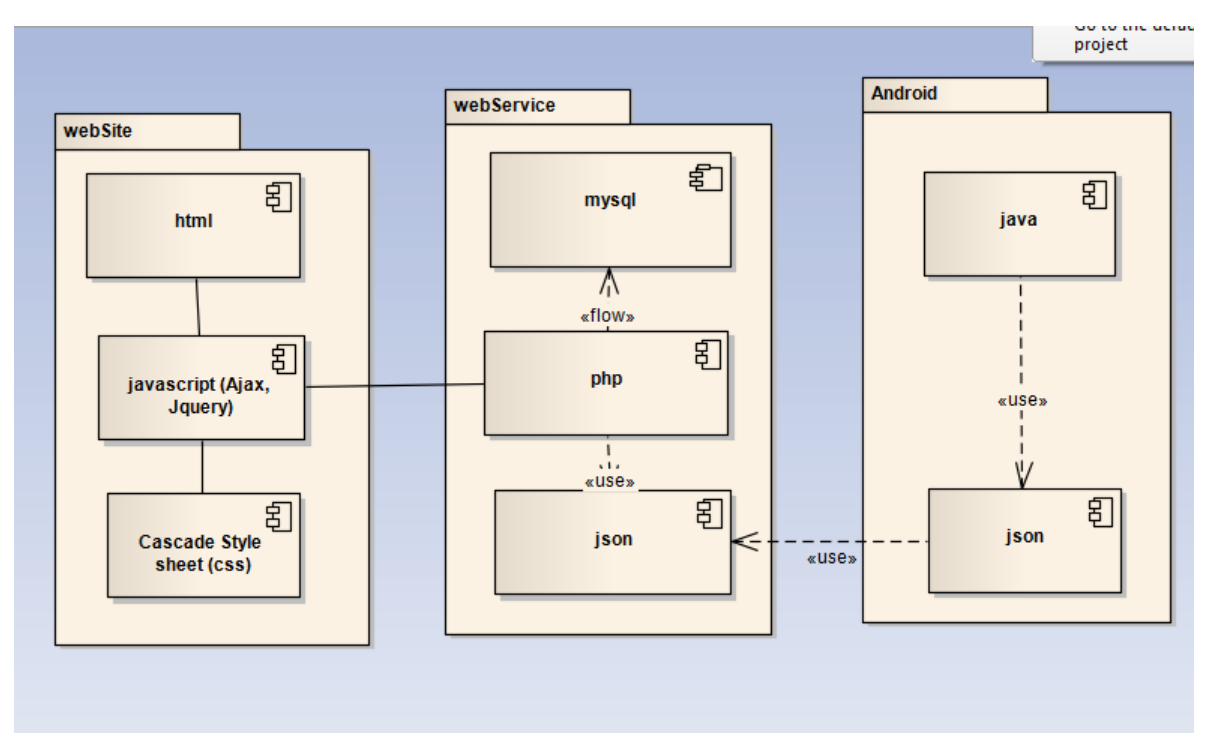

### 3. HERRAMIENTAS DE CODIFICACION Y DESARROLLO

Para el desarrollo de la aplicación se requiere de la instalación del sdk de Android, el cual se descarga del sitio oficial <u>http://developer.android.com/sdk/index.html</u>, el cual se descarga a un sitio seguro de nuestro disco local. El paquete contiene el sdk, eclipse y el Sdk Manager para las actualizaciones de los dispositivos.

Acerca de eclipse, requiere de la instalación del sdk de java, el cual se agrega al path para el reconocimiento de la ruta de java. El sdk de java puede ser descargado del sitio oficial de Oracle:

http://www.oracle.com/technetwork/es/java/javasebusiness/downloads/index.html

Una vez esté todo listo se debe abrir eclipse e instalar el plugin para Android.Para la configuracion del plugin de Android en eclipse sigase el siguiente enlace:

https://www.youtube.com/watch?v=54aX-8TYz1A

Todo Listo. Ahora será posible correr el entorno de desarrollo eclipse el cual mostrará su splash screen como se puede observar en la siguiente imagen seguido de la pantalla de elipse.

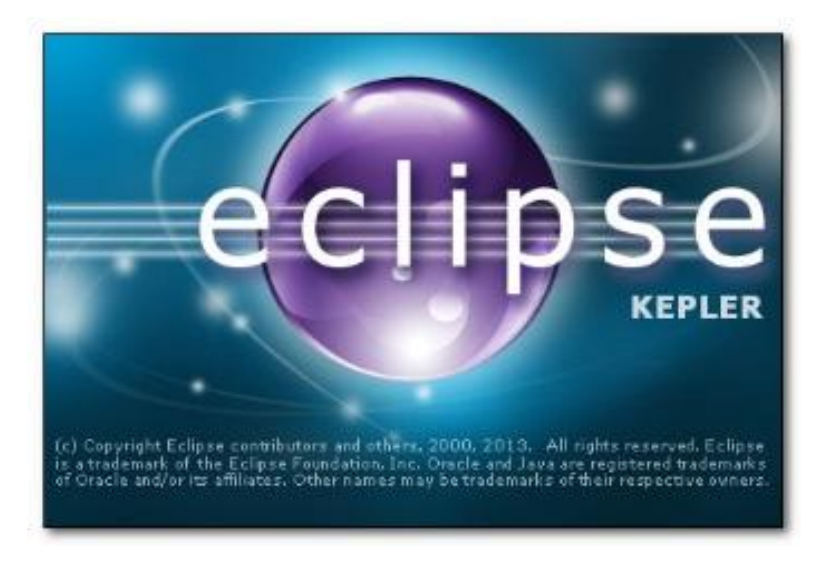

Splash Screen Eclipse Kepler

Fuente: El autor

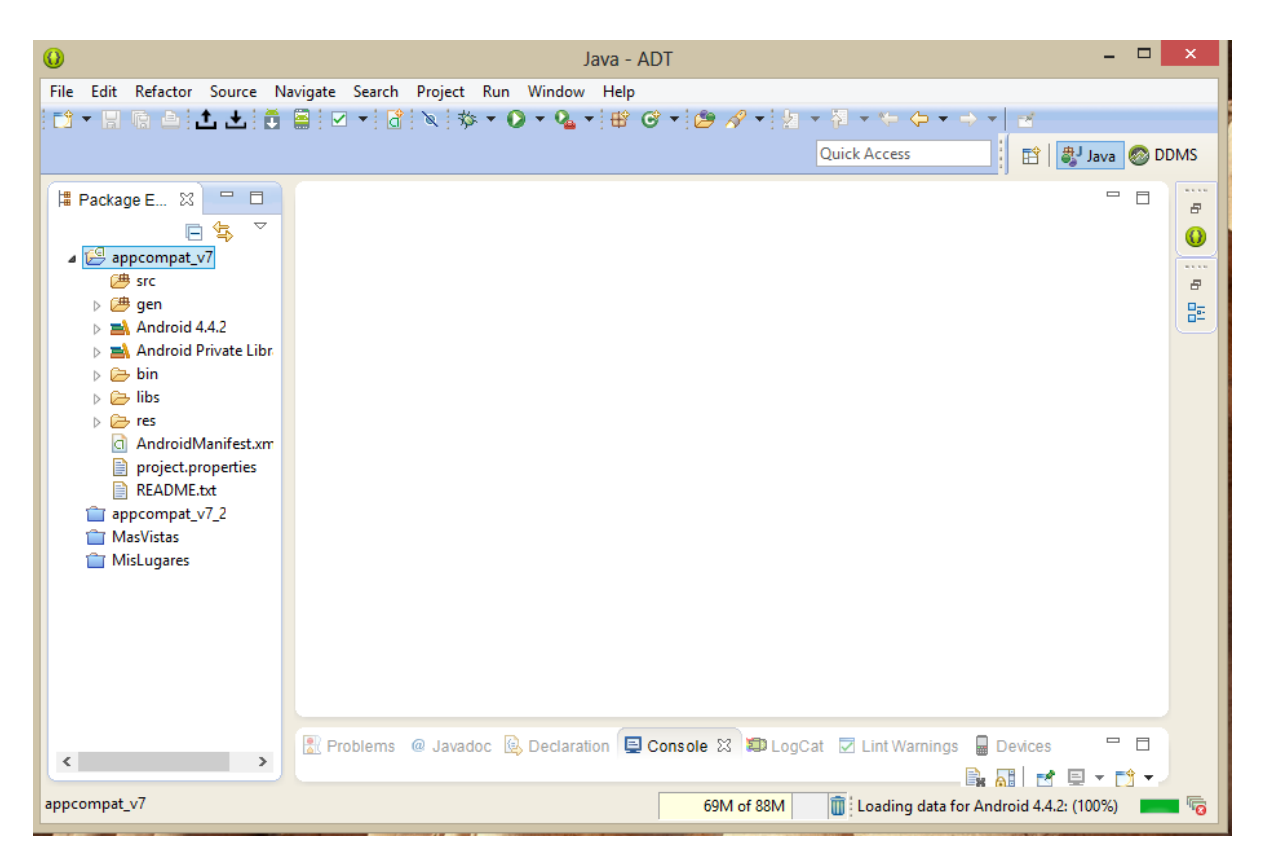

Entorno de desarrollo Eclipse.

Fuente: El autor

Para la parte de la emulación se emplea el emulador propio de Android, Youwave o Genymotion. Todos los dos ultimos se instalan sobre maquinas virtuales, VirtualBox, que aceleran de la emulación, en comparacion con el emulador propio de Android Sdk. La codificación de los eventos y procesos que corren una aplicación Android, se realizan sobre el Ide de Eclipse, éste, asu vez permite la generación del apk (Android Package) que se convierte en elejecutable para el SO Android.

La siguiente es una lista de las previsualizaciones de los emuladores para Android, de los elegidos Genymotion es el más rápido usado.

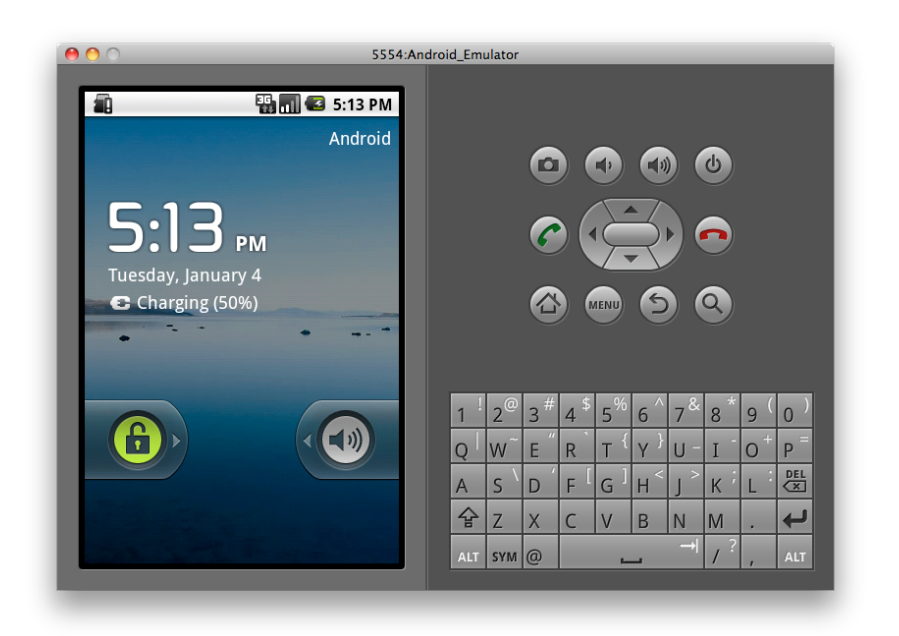

Emulador1 de Android

Fuente: http://www.softpedia.es/imagenes-YouWave-for-Android-198891.html

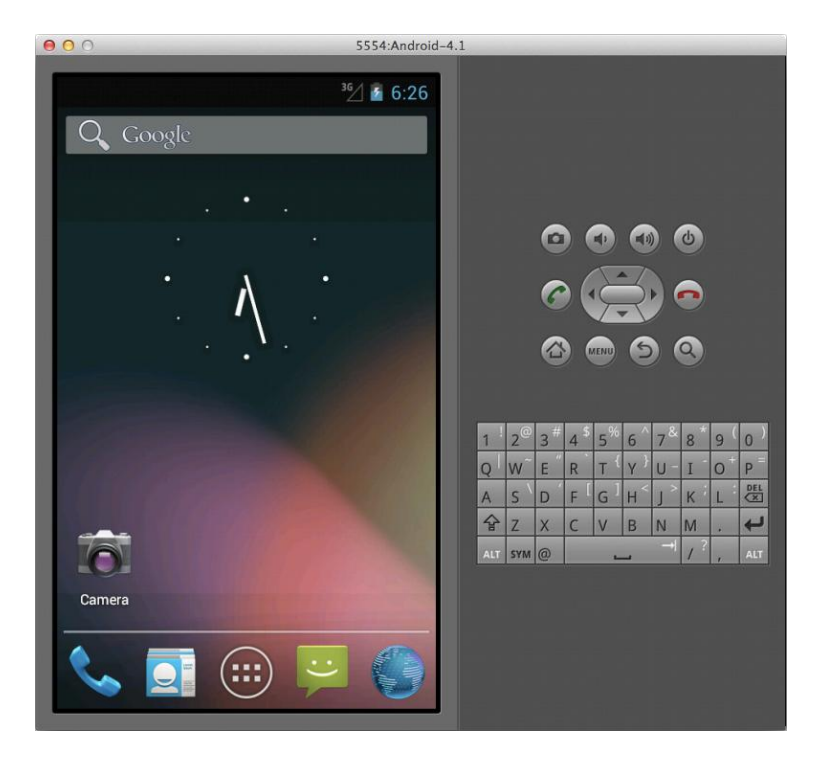

Emulador 2 de Android

Fuente: http://codebutler.com/2012/10/10/configuring-a-usable-android-emulator/

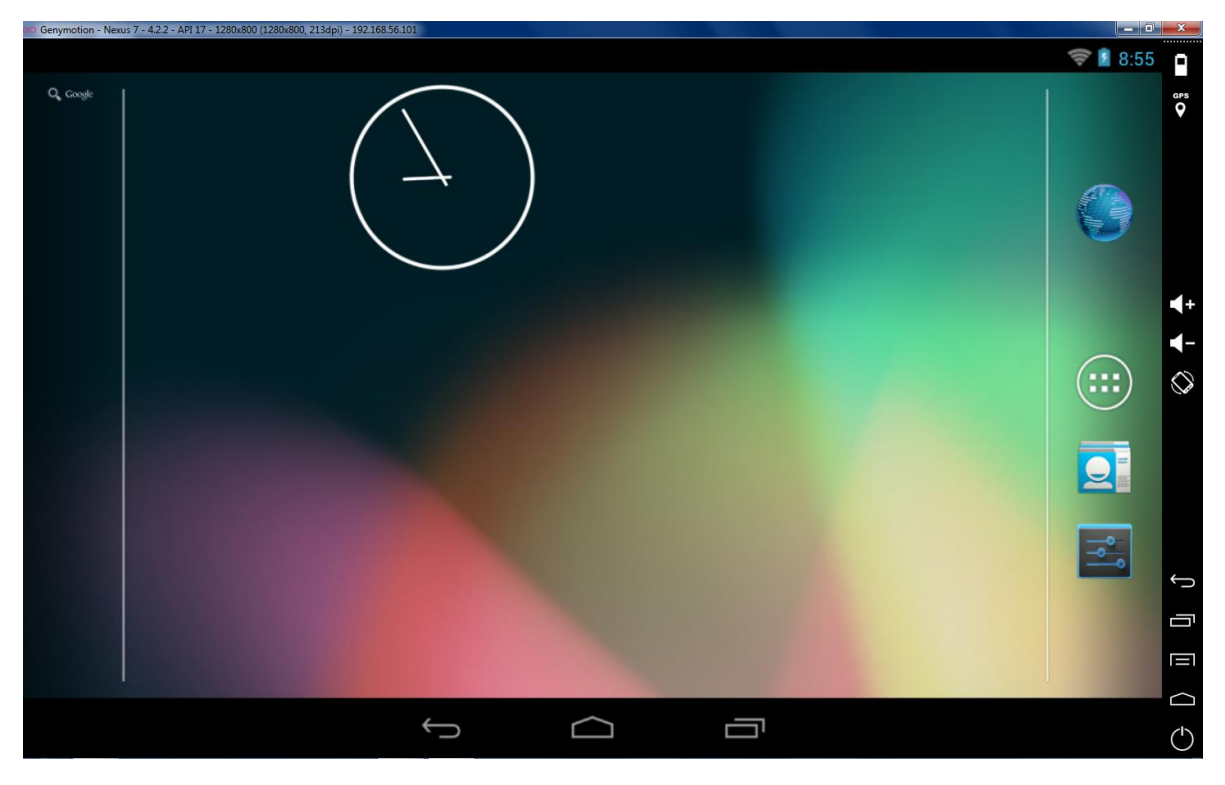

GenyMotion: Emulador Android

Fuente: http://dottech.org/129312/windows-review-genymotion-android-emulatormac-os-x-linux/

La creación de una aplicación Android, bajo en entorno Eclipse es simple:

Paso1: Ir a File New, New Android Applicaction y seguir los pasos indicados.

| 0    |                                                |        | Java - sdere/res/           | layout/fr |
|------|------------------------------------------------|--------|-----------------------------|-----------|
| File | Edit Refactor Source Navigate Search Project I | Run Wi | indow Help                  |           |
|      | New Alt+Shift+                                 | N 🕨 😫  | Java Project                | -         |
| 1    | Open File                                      | 2      | Android Application Project |           |
|      | Close Ctrl+V                                   | N 🖸    | Project                     | inA       |
|      | Close All Ctrl+Shift+\                         | N 🖶    | Package                     | D         |
|      | Save Ctrl+                                     | s G    | Class                       |           |
|      | Save Ac                                        | G      | Interface                   | P.1       |

**Paso2:** En este paso eliges el nombre del paquete, o aplicación, la versión mínima de android en que funcionará y la version actual que usará el apk, asi mismo eliges el tema y el compilador que usarás.

| 0                                                      | New Android A                     | pplication          |                    | - 🗆 🗙        |
|--------------------------------------------------------|-----------------------------------|---------------------|--------------------|--------------|
| New Android Applicatio                                 | on<br>me (shown in launcher)      |                     |                    | 0            |
| Application Name:®<br>Project Name:®<br>Package Name:® |                                   |                     |                    |              |
| Minimum Required SDK:0                                 | API 8: Android 2.2 (Froyo)        |                     | *                  |              |
| Target SDK:0                                           | API 19: Android 4.4 (KitKat)      |                     | ~                  |              |
| Compile With:0                                         | API 19: Android 4.4 (KitKat)      |                     | ~                  |              |
| Theme:0                                                | Holo Light with Dark Action Bar   |                     | *                  |              |
| The application name                                   | is shown in the Play Store, as we | ll as in the Manage | Application list i | in Settings. |
| ?                                                      | < Back                            | Next >              | Finish             | Cancel       |

Paso 3: En este paso eliges si usarás el icono por defecto, el espacio de trabajo y la actividad principal.

| 0                              | New Android Application | 1 | - 🗆 🗙  |
|--------------------------------|-------------------------|---|--------|
| New Android Application        |                         |   |        |
| Configure Project              |                         |   | T      |
| Create custom launcher icon    |                         |   |        |
| Create activity                |                         |   |        |
| Mark this project as a library |                         |   |        |
| Create Project in Workspace    |                         |   |        |
| Location: C:\Workspace\sdere   |                         |   | Browse |
| Working sets                   |                         |   |        |
| Add project to working sets    |                         |   |        |
| Working sets:                  |                         | ~ | Select |
|                                |                         |   |        |
|                                |                         |   |        |
|                                |                         |   |        |
|                                |                         |   |        |
| 0                              |                         | - |        |

Paso 4: En este paso defines los apsectos más significativos del icono de la aplicación

| 0                                          |                                                                                                    | New Android Ap  | plication | - 🗆 🗙                                                                       |
|--------------------------------------------|----------------------------------------------------------------------------------------------------|-----------------|-----------|-----------------------------------------------------------------------------|
| Configure Laur<br>Configure the at         | tributes of the icon set                                                                                                    |                 |           | $\bigcirc$                                                                  |
| Foreground Scalin<br>Sha<br>Background Col | Ind: Image Clipart Text<br>Image File: Iauncher_i<br>Trim Surrounding Bla<br>Additional Padding:<br>Crop Center<br>pe None Square Circle | con<br>nk Space | Browse    | Preview:<br>mdpi:<br>hdpi:<br>hdpi:<br>xhdpi:<br>xhdpi:<br>xhdpi:<br>xhdpi: |
| •                                          |                                                                                                    | < Back          | Next >    | Finish Cancel                                                               |

Paso 5: En este paso defines el tipo de actividad.

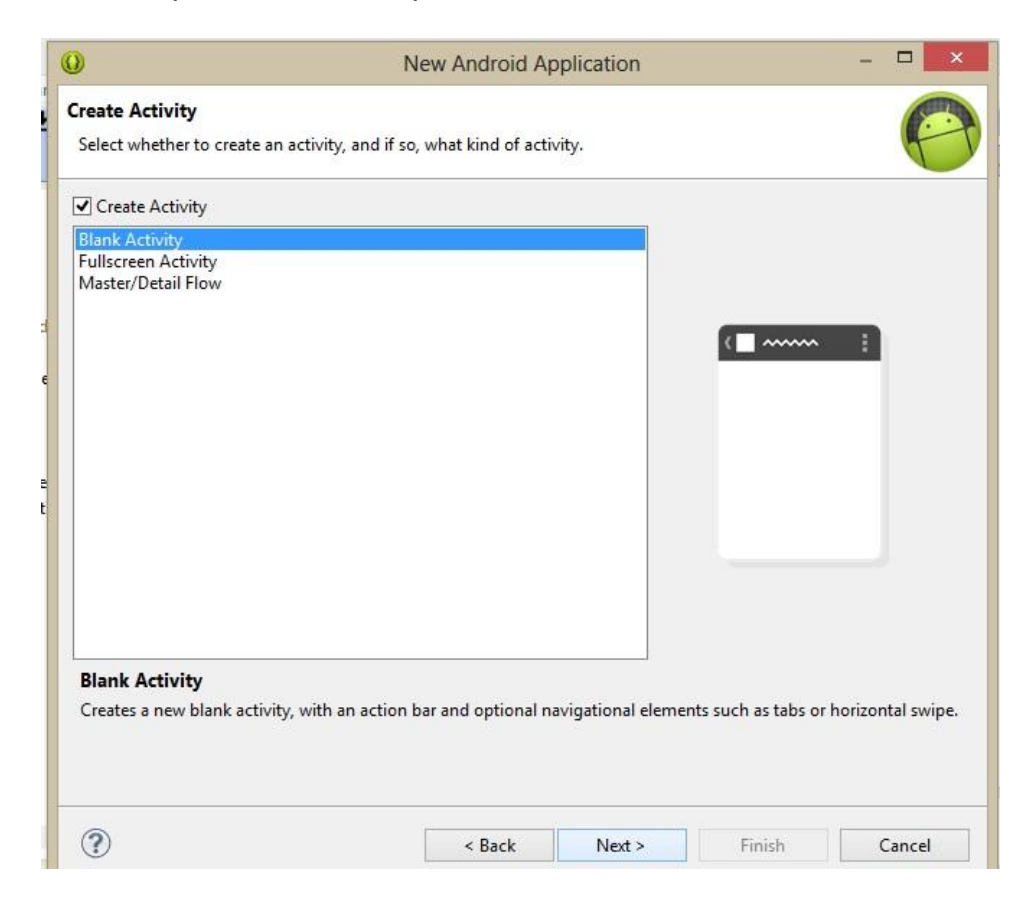

Paso 6: En este paso defines el nombre de la actividad principal.

| )                                              | New Android Application                              |                        | 27 <u>11</u> 2 | ×  |
|------------------------------------------------|------------------------------------------------------|------------------------|----------------|----|
| Blank Activity                                 | 14 - 14                                              |                        |                | 0  |
| Creates a new blank activ<br>horizontal swipe. | ity, with an action bar and optional navigational el | ements such as tabs or |                | C  |
|                                                |                                                      |                        |                |    |
|                                                |                                                      | (                      |                | l, |
| Activity Name                                  | MainActivity                                         |                        |                |    |
| Layout Name                                    | activity_main                                        |                        |                |    |
| ragment Layout Name                            | fragment_main                                        |                        |                |    |
| Navigation Type                                | None 🗸                                               |                        |                |    |
|                                                |                                                      |                        |                |    |
|                                                |                                                      |                        |                |    |
|                                                |                                                      |                        |                |    |
|                                                |                                                      |                        |                |    |
|                                                |                                                      |                        |                |    |
|                                                |                                                      |                        |                |    |
|                                                |                                                      |                        |                |    |
|                                                |                                                      |                        |                |    |
|                                                |                                                      |                        |                |    |
|                                                |                                                      |                        |                |    |
|                                                |                                                      |                        |                |    |
|                                                |                                                      |                        |                |    |
|                                                |                                                      |                        |                |    |
| 0                                              | Part Note                                            | Faith                  |                |    |

Una vez creado el marco o estructura de la aplicación nos encontramos con una vista como la siguiente:

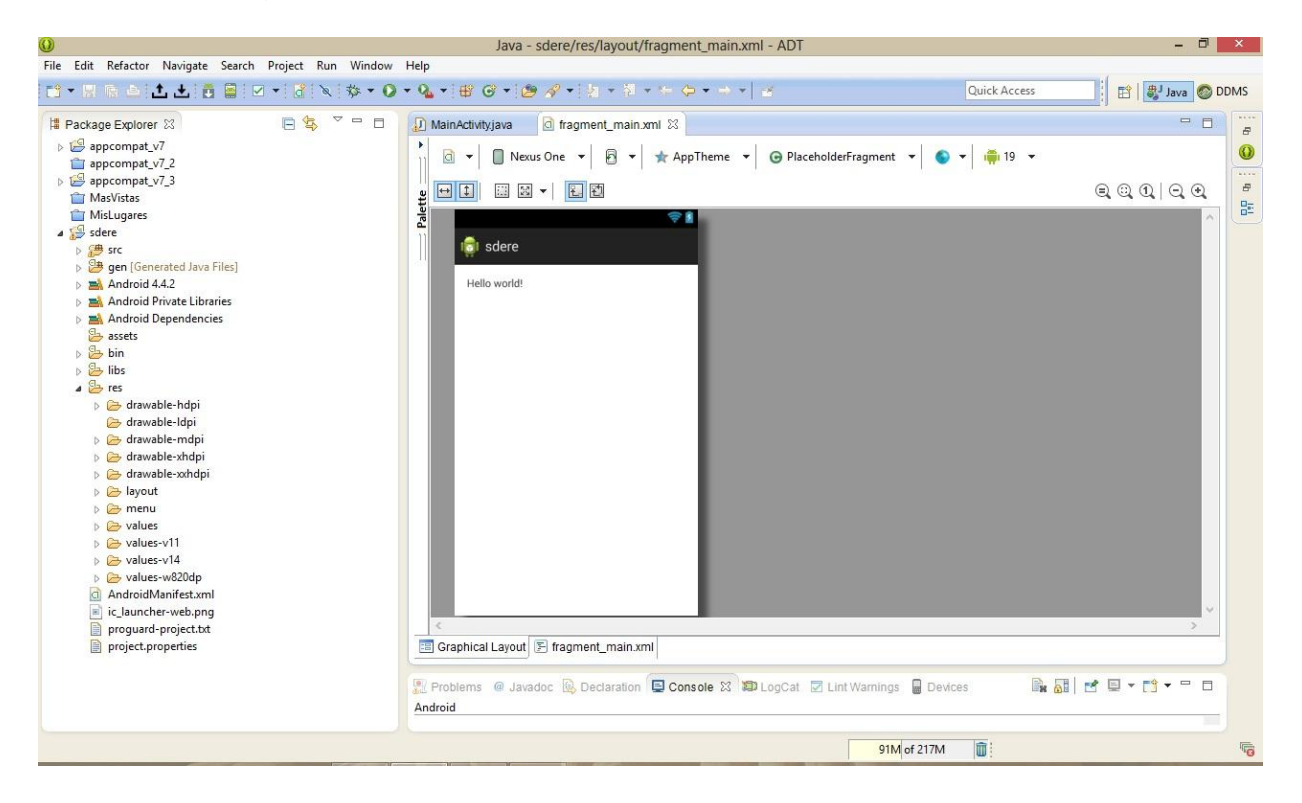

A la izquierda encuentras una serie de carpetas que tiene la estructura de tu aplicación.

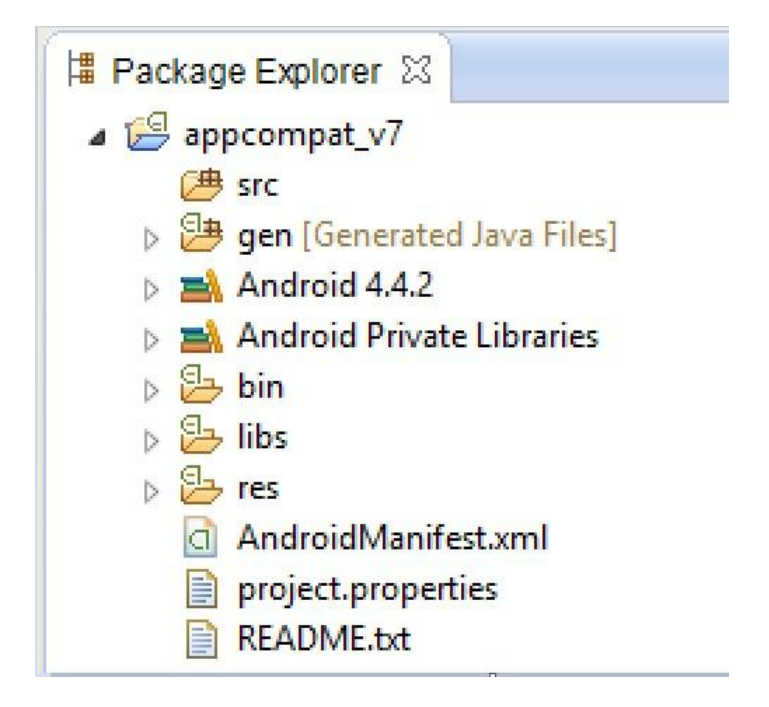

La carpeta **src** contiene todos los scripts de java para el control y funcionamiento de la aplicacion.

La carpeta **gen** contiene las clases que relacionan variables y widgets con recursos del sistema. Aquí se encuentra la clase R que crea las direcciones de memoria en las que se guardan los nombres de variables (widgets), layouts, cadenas(strings) y estilos de las aplicaciones.

La clase **res** contiene una serie de subcarpetas en las cuales se guardan las vistas o actividades en formato xml de la app (layout: portrait y layout\_land: landscape), las carpetas drawable relacionan la aplicacion con los diferentes tipos de dispositivos; la carpeta values, guarda estilos, dimensiones de los distintos dispositivos y los strings usados en al aplicación, incluyen strings de internacionalización.

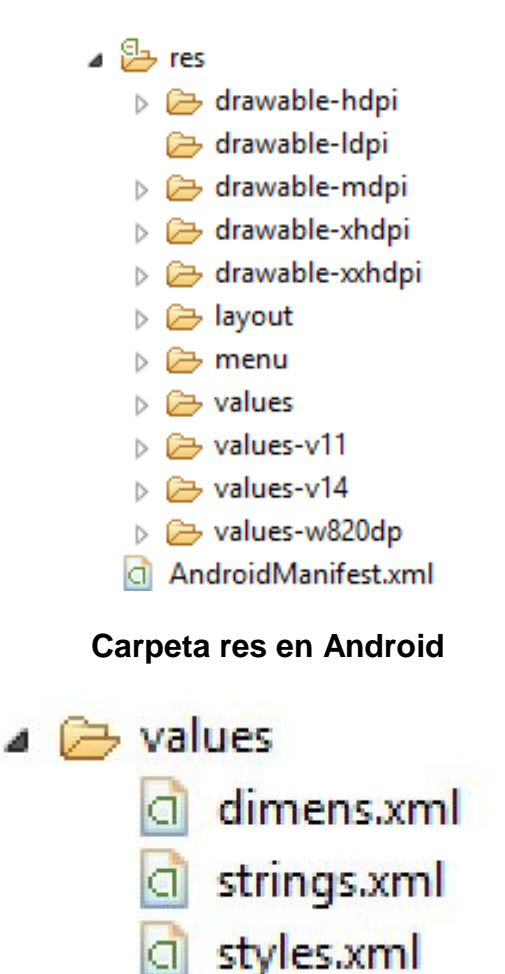

**Carpeta Values en Android** 

El archivo **Manifest** constituye la bitácora de la aplicacion en al que se guardan las configuraiones más importantes.

### 4. WEB SERVICE

La implementación del web service requiere de las siguientes herramientas:

Hosting: Se empleó hostgator como servidor que aloja nuestros scripts php, css, javascript y la DBMS.

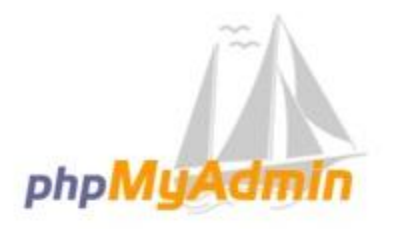

#### Bienvenido a phpMyAdmin

| Idioma - Language |   |   |  |
|-------------------|---|---|--|
| Español - Spanish | , | - |  |

| Jsuario:    | sebascel_caliche |  |
|-------------|------------------|--|
| Contraseña: |                  |  |
|             |                  |  |
|             |                  |  |

La base de datos empleada fue MYSQL, la base de datos creda creada es sebascel\_hcadmin, contiene 18 tablas temporales para efectos de simular la base de datos que contendrá la información de los colombianos en un solo serividor. La interfaz de manejos es Phpmyadmin. En la siguiente página se muesta el árbol que contiene las tablas de la BD.

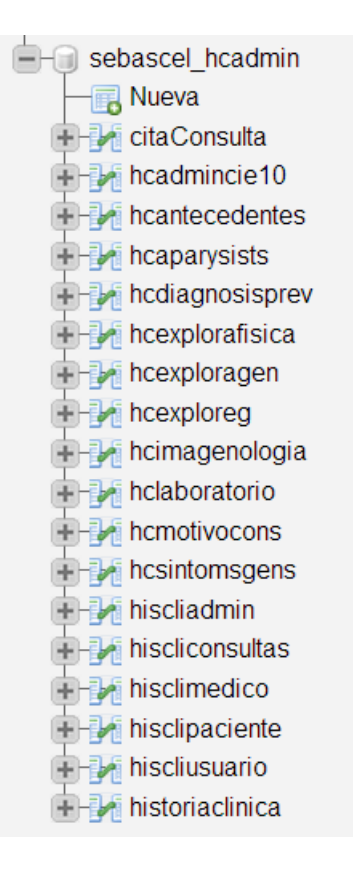

Para manejo de scripst php de forma remota se usa dreamweaver como cliente ftp que permite la visualización y tratamiento de la información. Los scripts para manejo de la BD usan mysqli (Mysql Impoved: mysql mejorada que permite uso de metodos de seguridad un poco mas seguros).

| DW Archivo Edición Ver Insertar Modificar Formato Comandos Sitio Ventana Ayuda                                                                                                    | Diseñador + D                                                                                                    | _ d <sup>2</sup> ×       |
|----------------------------------------------------------------------------------------------------|----------------------------------------------------------------------------------------------------|--------------------------|
| Deres   Crear nuevo     Abrir un elemento reciente   Image: HTML     Image: Abrix.   HTML     Image: Cost ruson   Image: HTML     Image: Cost ruson   Image: HTML     Image: Truson   Image: HTML <th>Addee BrowerLab<br/>Inserter<br/>Rester<br/>Rester<br/>Rester<br/>Rester<br/>Tess<br/>Conder remoto<br/>Servidor re<br/>Servidor re<br/>Ser</th> <th></th> | Addee BrowerLab<br>Inserter<br>Rester<br>Rester<br>Rester<br>Rester<br>Tess<br>Conder remoto<br>Servidor re<br>Servidor re<br>Ser |                          |
| Comenzar a trabajar »                                                                                                    |                                                                                                    |                          |
| Recursos » Recursos » Creamweaver Exchange »                                                                                                    |                                                                                                    |                          |
| No volver a mostrar esta página de inicio                                                                                                    |                                                                                                    |                          |
| Bascar     Referencial     Validación     Compatibilidad con navegadores     Verificador de vínculos     Informes del sitio     Registro FTP     Depuración del ArchyRL       Linea     Descripción       Descripción                                                                                                    | servidor =                                                                                                    |                          |
| 0                                                                                                    |                                                                                                    |                          |
| 0                                                                                                    |                                                                                                    |                          |
|                                                                                                    | <<br>6                                                                                                    | > Registro               |
|                                                                                                    | - P # # 10 9                                                                                                    | 5:19 p. m.<br>25/05/2014 |
|                                                                                                    |                                                                                                    |                          |
| a Tesis                                                                                                    | ✓ Servidor remoto                                                                                                    |                          |
| 🔪 C   🖓 🕆 🖑 🙆 🔂 🗏                                                                                                    |                                                                                                    |                          |
| Servidor remoto                                                                                                    | Tam Tipo Modificado                                                                                                    | Pro                      |
|                                                                                                    |                                                                                                    |                          |
| 🗄 🗠 🛅 Drofix                                                                                                    | Carpeta 27/04/2014 7:20                                                                                                    | )                        |
| 🗄 🛅 drofix                                                                                                    | Carpeta 27/04/2014 10:3                                                                                                    | 3                        |
| 🗈 🧰 sitioDrofix                                                                                                    | Carpeta 28/03/2014 1:33                                                                                                    | 3                        |
|                                                                                                    | 1KB Archivo 29/04/2014 10:1                                                                                                    | 1                        |
|                                                                                                    |                                                                                                    |                          |
|                                                                                                    |                                                                                                    |                          |
|                                                                                                    |                                                                                                    |                          |
|                                                                                                    |                                                                                                    |                          |

Estructura del sistema de archivos Drofix

El portal remoto contiene dos carpetas importantes que son **drofix** que guarda los scripts para intercambio de inormacion entre la app y el web service via Json.

drofixSite contiene los scripts que permiten el manejo administrativo de la base datos via web.

| 📙 _notes     | 25/05/2014 5:26 p |
|--------------|-------------------|
| 📙 controller | 18/05/2014 4:32 p |
| 📔 model      | 18/05/2014 4:32 p |
| i resources  | 18/05/2014 4:32 p |
| 📙 view       | 18/05/2014 4:32 p |
| .DS_Store    | 18/05/2014 4:32 p |
| error_log    | 18/05/2014 4:32 p |
| o home       | 18/05/2014 4:32 p |
| o index      | 18/05/2014 4:32 p |
| a logout     | 18/05/2014 4:32 p |

# 5. ENCUESTA

|                                                                                                    | si | no |
|----------------------------------------------------------------------------------------------------|----|----|
| ¿Accede a la historia clínica antes de diagnosticar un paciente?                                                                                                    |    |    |
| ¿Considera que es un documento importante?                                                                                                    |    |    |
| ¿La información contenida en la misma le ayuda a mejorar el diagnóstico?                                                                                                    |    |    |
| ¿La considera importante en una investigación de un grupo poblacional?                                                                                                    |    |    |
| ¿Legalmente puede ayudarlo en caso de investigación de su práctica profesional?                                                                                                    |    |    |
| ¿Consigna en la Historia diagnóstico, plan y evolución de su paciente?                                                                                                    |    |    |
| ¿Consulta la historia para determinar si su paciente tiene alergias activas a algún medicamento?                                                                                                    |    |    |
| ¿Los antecedentes clínicos de su paciente le ayudan a optimizar su diagnóstico?                                                                                                    |    |    |
| ¿En caso de una urgencia médica el leer la historia lo ayuda en su decisión del tratamiento a seguir?                                                                                                 |    |    |
| ¿Considera que una historia clínica electrónica, de fácil acceso, con imágenes diagnósticas, resultados de laboratorio y todo lo concerniente y representativo del paciente, facilitaría su práctica? |    |    |

Para el desarrollo de este proyecto se toma como muestra cinco profesionales médicos, entre médicos generales y especialistas.

Doctor Jaime Gonzales, Médico oncólogo

Doctor Efraín Alberto Trejos, Médico cirujano

Doctora Claudia Patricia Galarza, Medico Radióloga

Nubia Ospina Patiño, Médico pediatra

Luis Fernando Gonzales, médico y cirujano

Para obtener la información, se realizó una entrevista con los profesionales médicos, teniendo en cuenta los aspectos más relevantes para el desarrollo de la investigación.

# 6. DESCRIPCIÓN DELAS FASES DEL PROYECTO

Las etapas que involucran el desarrollo del proyecto, inicia con el cuestionario realizado a varios funcionarios del sector salud, Médicos, quienes manifestaron su opinión e insatisfacción con el tiempo que tienen para la consulta y el tiempo empleado en la búsqueda de la información del paciente (historia clínica), investigación de la historia de arte de la tecnología enfocada a la telesalud, los resultados de los distintos ensayos sobre la historia clínica electrónica, analizando ventajas y desventajas con el apoyo de la experiencia práctica de algunos hospitales españoles, la historia universal implantada en España, con algunas falencias a nivel de integración de las Tics, experiencia que se pretende validar y mejorar en este contexto.

La segunda etapa se realiza el análisis de la información captada y determinar una posible solución del problema, de las herramientas necesarias y del alcance que tendrá el proyecto.

La tercera etapa comprende la realización del modelo a través de la Ingeniería de Software: Diagramas de casos de uso, Diagramas de secuencia, modelo relacional, Diagrama de Componentes, diagrama de clases, etc

La cuarta etapa comprende la elaboración del prototipo de software mínimo, viable y funcional que dé solución a parte del problema planteado, aunado a la sistematización de las historias clínicas.

# 7. DERECHOS DE AUTOR

Investigando en Internet acerca del nombre del prototipo desarrollado, encontramos que DrOffice, es una marca activa en el mercado, concluimos que no es factible utilizar este nombre para nuestro desarrollo en el caso de querer comercializarlo, porque estariamos incurriendo en violaciones legales relacionadas con derechos de autor, razón por la cual si deseamos comercializarlo debemos cambiarle el nombre.